# **SEGTA Engage** PARENT AND CAREGIVER GUIDE

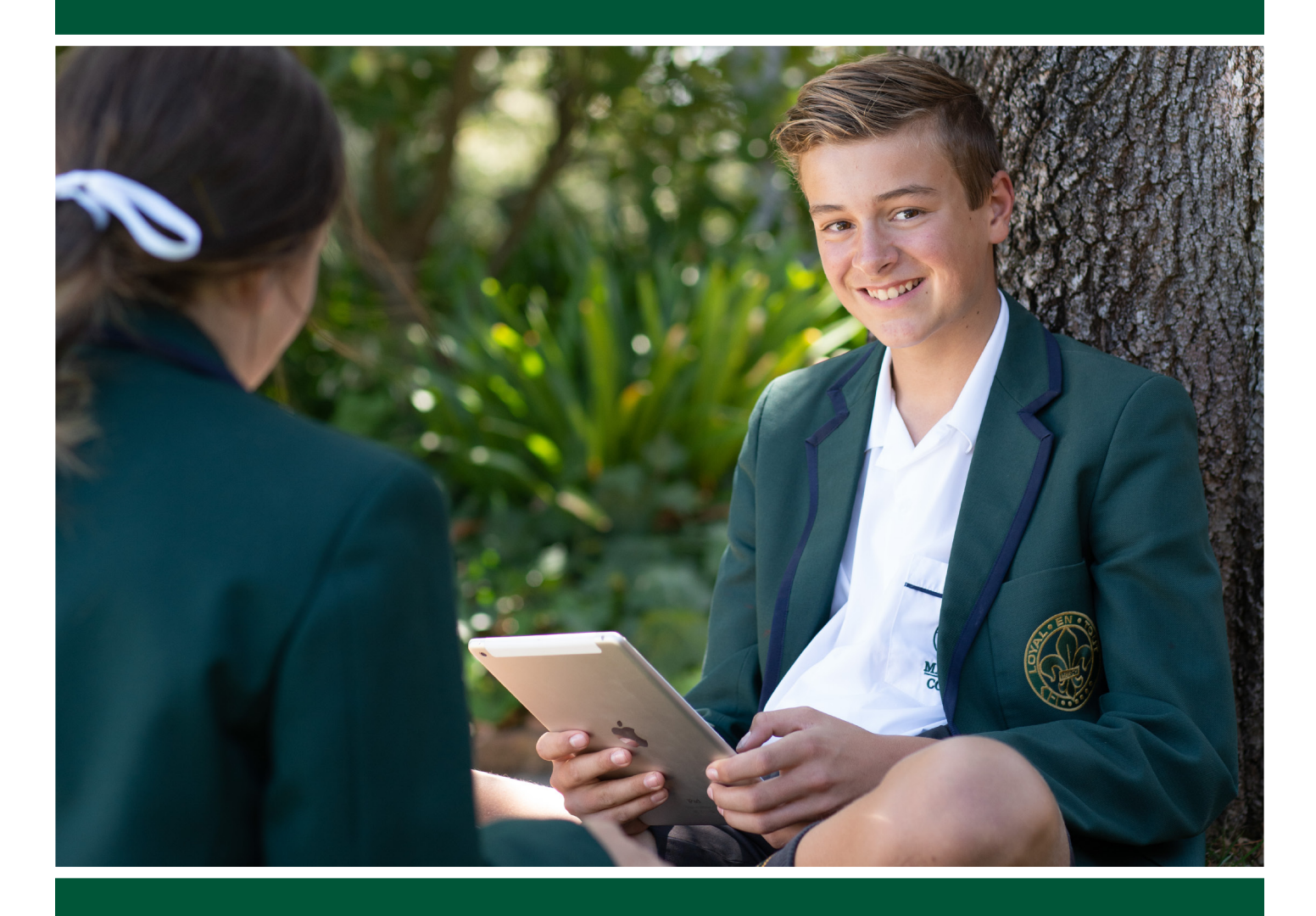

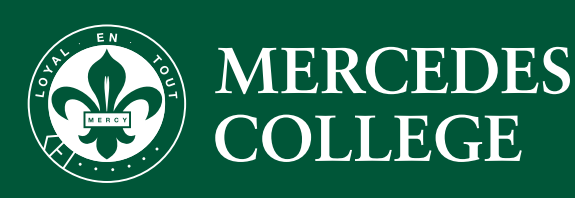

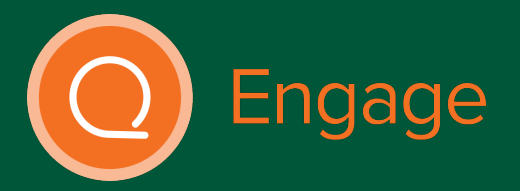

## **CONTENTS**

| Welcome to SEQTA Engage             | 3  |
|-------------------------------------|----|
| Access SEQTA Engage                 | 3  |
| Connecting to the mobile app        | 4  |
| Navigating SEQTA Engage             | 5  |
| Using SEQTA Engage                  | 6  |
| Direqt Messages                     | 6  |
| Notifications                       | 8  |
| Documents                           | 8  |
| Family Portals (Resources and Apps) | 9  |
| Finance                             | 9  |
| My Details                          | 10 |
| Notices                             | 10 |
| Student Timetable                   | 11 |

540 Fullarton Road, Springfield, SA 5062

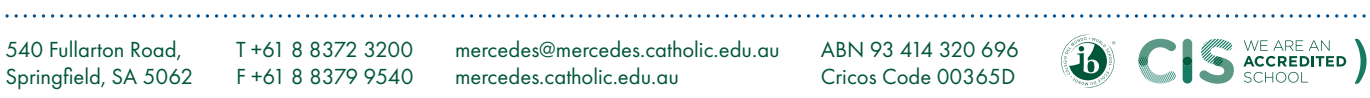

## WELCOME TO SEQTA ENGAGE

Welcome to SEQTA Engage, our communications and resources application for parents and caregivers. SEQTA Engage is the primary channel the College will use to communicate with you, and provides access to all of our other applications and parent/caregiver resources in one central location.

As a Mercedes College parent or guardian, SEQTA Engage allows you to:

- Receive direct messages from the College.
- See what is happening around the College by viewing daily notices. •
- Access all of our applications under Mercedes Family Portals. •
- Access Parent Guides and College Policies and Procedures under Documents. •
- View your child's Timetable and message their teachers. •
- Update your personal details that the College has on record. •
- View financial information.

#### Access SEQTA Engage

SEQTA Engage is available in any internet browser at engage.mercedes.catholic.edu.au and directly on your phone or mobile device via the SEQTA Engage app.

To activate your account, you will receive a welcome email from SEQTA with a link to 'Set up your account now'. It is important that this email is **not shared with others** as it is linked to your personal SEQTA account and is unique to you. As such, we require a separate email address for each parent or caregiver to establish an account.

When you receive this email:

- 1. Click on your unique account set up link.
- 2. Set up your own username and password.
- 3. Head to **engage.mercedes.catholic.edu.au** and login using the credentials you have just created.
- 4. You should now see the following welcome screen and have full access to SEQTA Engage.

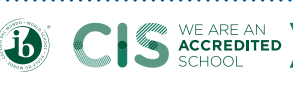

WE ARE AN

## **WELCOME TO** SEQTA ENGAGE

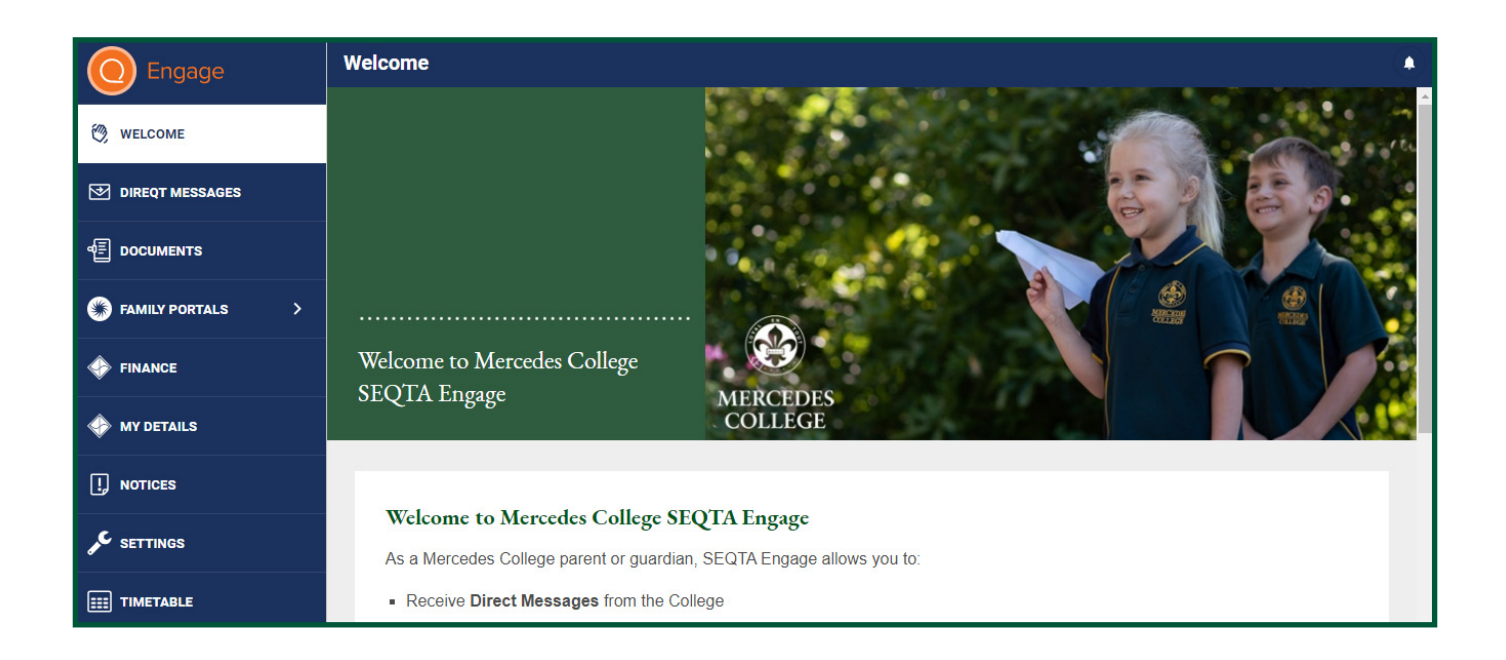

#### Onnecting the mobile app

Once you have activated your account, search for 'SEQTA Engage' in the Google Play or App Store and download the iOS or Android app.

- 1. To connect your account to the app, login to SEQTA Engage in a web browser.
- 2. Go to 'Settings'.
- 3. Click 'Connect to Mobile App' and a QR code will be emailed to you.
- 4. Follow the instructions in the email and scan this QR code using the SEQTA Engage app on your mobile device to connect.

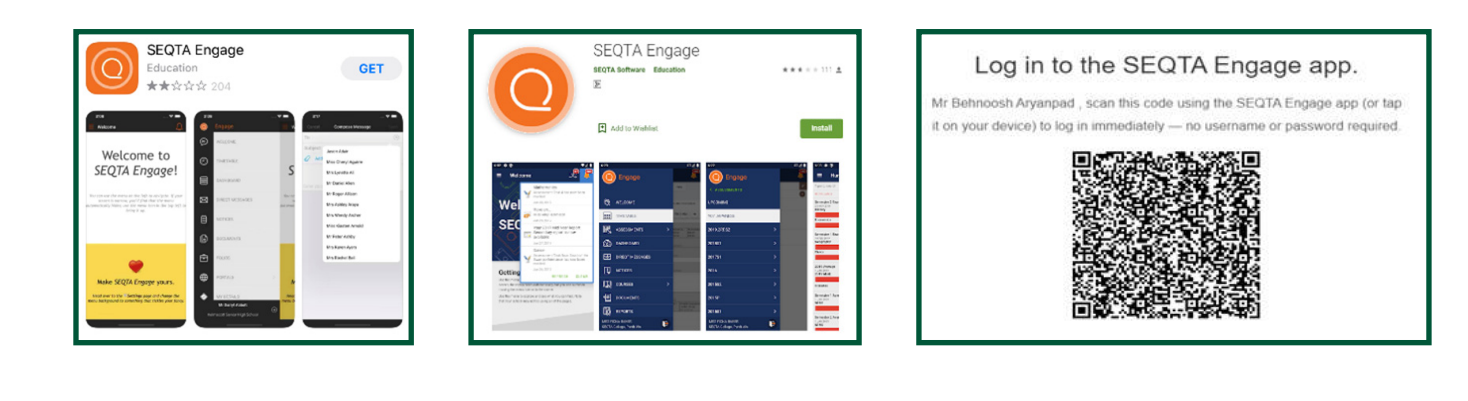

540 Fullarton Road, Springfield, SA 5062 T +61 8 8372 3200 F +61 8 8379 9540 mercedes@mercedes.catholic.edu.au mercedes.catholic.edu.au ABN 93 414 320 696 Cricos Code 00365D

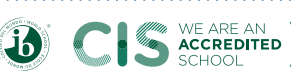

4

## **NAVIGATING** SEQTA ENGAGE

The navigation panel is accessed on the left-hand side of the SEQTA Engage web browser application or by clicking the menu option ( ) at the top left of the mobile app. Clicking outside of the menu will collapse the navigation panel again.

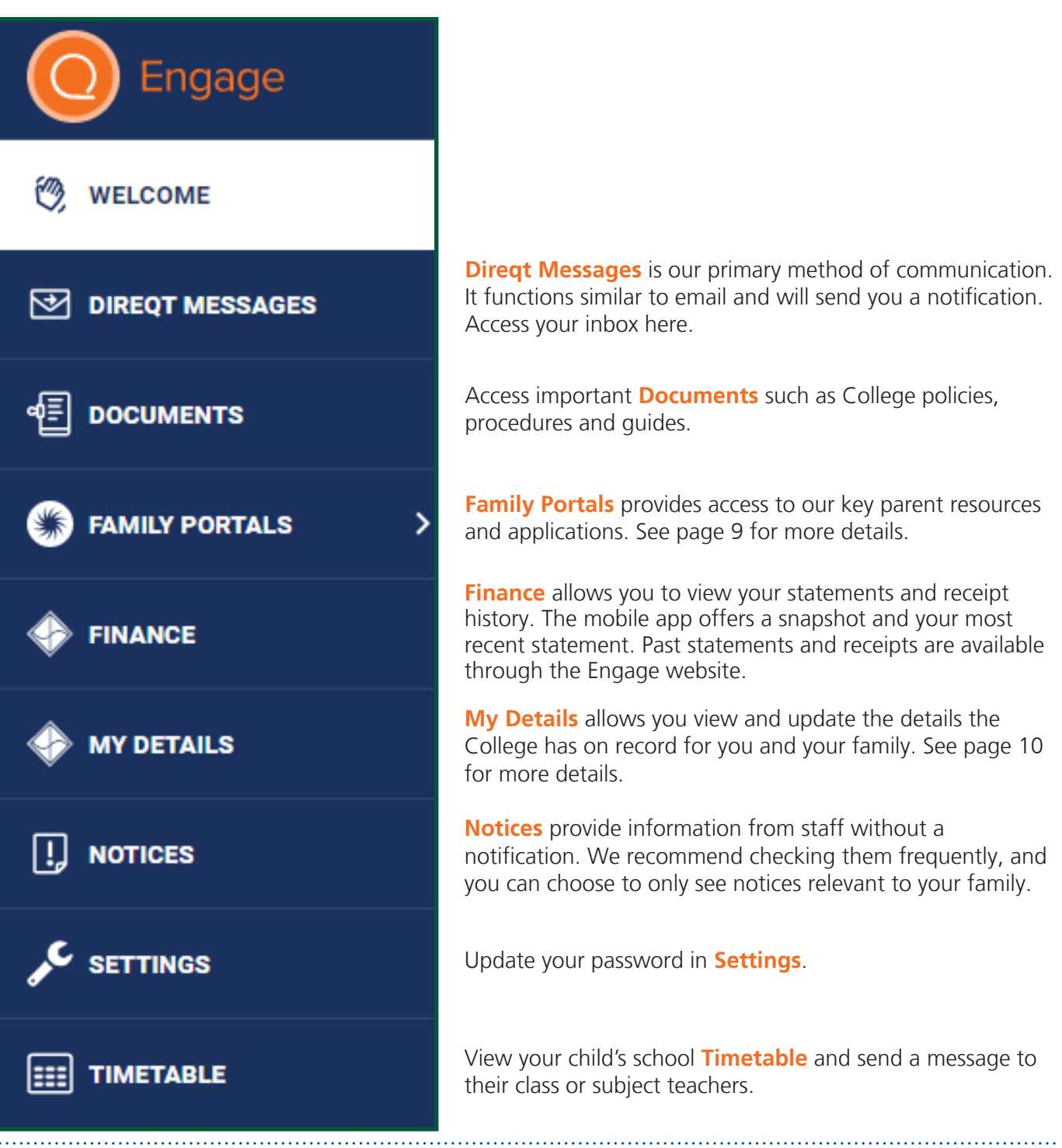

mercedes@mercedes.catholic.edu.au mercedes.catholic.edu.au

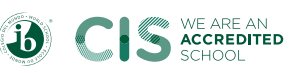

### Oireqt Messages

Direct Messaging allows you to send and receive messages within the College.

To access your inbox, select '**Direqt Messages**' in the navigation bar. This function is similar to email. Messages can be sorted at the bottom by date, subject or sender and you have the option to reply when viewing a message.

To message your child's class or subject teacher, we recommend using the messaging function through the Timetable tab. However, if you need to message another member of staff, such as a programme coordinator, you can do so via the Direqt Messages menu.

#### Sending a message

If the recipient is not in your child's timetable, select the staff member the message is to be sent to from the drop down menu on the right-hand side.

A staff listing is available in the Documents section to assist you with contacting the correct staff member.

#### Shared department accounts

The following accounts are monitored by more than one staff member. They can be messaged as a 'staff member' in SEQTA Engage when you need to contact a department, rather than a specific person.

Principal's Office\* Head of Middle School\* Head of Senior School\* Head of Junior School\* Junior School Office Attendance Officer Finance Office McAuley Office (Middle and Senior Schools) The Arts Sports Office

\*We ask that you message the Principal's Office and Heads of School accounts, rather than the members of staff directly, so their support staff can assist in promptly responding to you.

You can expect to receive a reply to your Direct Message within 24 hours during the school week.

540 Fullarton Road, Springfield, SA 5062

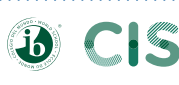

WE ARE AN

ACCREDITED

**SUBJECT:** Add a subject line.

**ADD STAFF:** Start typing a staff member's name here to select them. The shared department accounts can also be messaged here.

**BCC:** Is ticked by default. Untick if sending a message to two or more staff members.

**SEND:** Click to send the message.

|                | Cancel              |                          |                                                                                                    | Compose message                                                                                           |               |                                                     | Send                                              |
|----------------|---------------------|--------------------------|----------------------------------------------------------------------------------------------------|----------------------------------------------------------------------------------------------------|---------------|-----------------------------------------------------|---------------------------------------------------|
| S              | Subject             |                          |                                                                                                    |                                                                                                    |               | Select staff                                        | •                                                 |
| C              | Keep recipient list | private (BCC)            |                                                                                                    |                                                                                                    |               | Clear                                               |                                                   |
|                |                     | ΣU                       | <b>∓</b> X₂ X                                                                                                    |                                                                                                    |               |                                                     |                                                   |
|                | ▣▣≡                 |                          | RT • 🌐                                                                                                    |                                                                                                    |               | 1                                                   |                                                   |
| Г              |                     |                          |                                                                                                    |                                                                                                    | _             |                                                     |                                                   |
|                |                     |                          |                                                                                                    |                                                                                                    |               |                                                     |                                                   |
|                |                     |                          |                                                                                                    |                                                                                                    |               |                                                     |                                                   |
|                |                     |                          |                                                                                                    |                                                                                                    |               |                                                     |                                                   |
|                |                     |                          |                                                                                                    |                                                                                                    |               |                                                     |                                                   |
|                |                     |                          |                                                                                                    |                                                                                                    |               |                                                     |                                                   |
|                |                     |                          |                                                                                                    |                                                                                                    |               |                                                     |                                                   |
|                |                     |                          |                                                                                                    |                                                                                                    |               |                                                     |                                                   |
|                |                     |                          |                                                                                                    |                                                                                                    |               |                                                     |                                                   |
|                |                     |                          |                                                                                                    |                                                                                                    |               |                                                     |                                                   |
|                |                     |                          |                                                                                                    |                                                                                                    |               |                                                     |                                                   |
|                |                     |                          |                                                                                                    |                                                                                                    |               |                                                     |                                                   |
|                |                     |                          |                                                                                                    |                                                                                                    |               |                                                     |                                                   |
|                |                     |                          |                                                                                                    |                                                                                                    |               |                                                     |                                                   |
|                |                     |                          |                                                                                                    |                                                                                                    |               |                                                     |                                                   |
|                |                     |                          |                                                                                                    |                                                                                                    |               |                                                     |                                                   |
| ħ              | NOTHING ENTERED.    |                          |                                                                                                    | Simple editor HTML ed                                                                                     | litor Preview |                                                     |                                                   |
| ь              | NOTHING ENTERED.    |                          | Drop files here to                                                                                                    | Simple editor HTML ed                                                                                     | litor Preview |                                                     |                                                   |
| h              | NOTHING ENTERED.    |                          | Drop files here to<br>Add fil                                                                                                    | Simple editor HTML ed                                                                                     | litor Preview |                                                     |                                                   |
| h              | NOTHING ENTERED.    |                          | Drop files here to<br>Add fil                                                                                                    | Simple editor HTML ed                                                                                     | litor Preview |                                                     |                                                   |
| h              | NOTHING ENTERED.    |                          | Drop files here to<br>Add fil                                                                                                    | Simple editor HTML ed                                                                                     | litor Preview |                                                     |                                                   |
| age:           | NOTHING ENTERED.    | ssage here               | Drop files here to<br>Add fil                                                                                                    | Simple editor HTML ed                                                                                     | litor Preview | ecipients: E                                        | Everyone                                          |
| age:           | Add your mes        | ssage here               | Drop files here to<br>Add fil<br>Add fil<br>2.<br>ve like an                                                                                                    | Simple editor HTML ed<br>upload them<br>les<br>Attachments: If requ<br>PDF attachments can<br>added here  | litor Preview | Recipients: Enessage will                           | Everyone<br>be sent t                             |
| age:<br>atting | Add your mes        | ssage here<br>ilable abo | Drop files here to<br>Add fil<br>Add fil<br>Add | Simple editor HTML ed<br>upload them<br>les<br>Attachments: If requ<br>PDF attachments can<br>added here. | litor Preview | Recipients: Enessage will sted here. C con to remov | Everyone<br>be sent t<br>lick the d<br>ve individ |

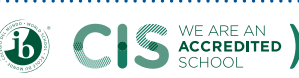

### 4 Notifications

When you receive a message, you will receive a notification within the SEQTA Engage app and as a push notification on your mobile device, if enabled, similar to an SMS or email. You will need to ensure SEQTA Engage has notification permissions on your device to send you a push notification.

Click the bell icon in the SEQTA Engage web or mobile app to check your notifications. This will list the message subject line and the sender. In the example below, the message was sent by Mercedes College, but should you receive a message from your child's class teacher or a programme coordinator, it will list their name.

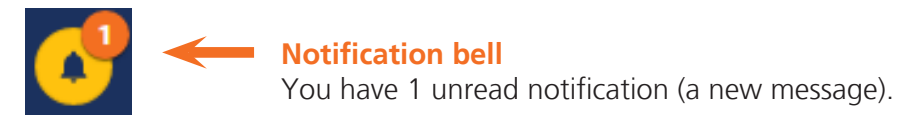

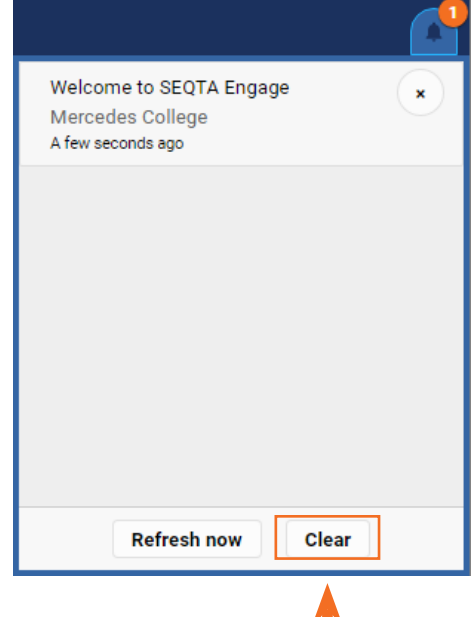

#### How to clear notifications

New notifications appear bold and are unbolded once they have been clicked. However, the number on the notification bell (pictured above) will not change. To reset this back to zero, and remove all notifications, click the notification bell and then click the "clear" button. Messages can still be found in your inbox once they have been removed from the notifications section.

#### **Email reminders**

Should you receive a notification, but not check SEQTA Engage within a certain timeframe, you will receive an email promoting you to check SEQTA Engage.

To avoid an email reminder, click the 'clear' button to remove all notifications or the "x" button next to an individual notification when you have seen it.

#### 5 Documents

In the Documents section you will find important College documents such as policies, procedures and guides. The library view can be customised to display all documents or only those within a specific category. This can be set by clicking on the 'Options' drop down menu under the Documents banner.

Documents have been added in either Word or PDF formats. Your PC or mobile will need a PDF reader for you to be able to access documents in this format.

ABN 93 414 320 696 Cricos Code 00365D

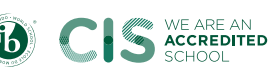

### **6** Family Portals

Within the Family Portals, you will find key resources and our applications all in one location including:

College Calendar ManageBac Login and Guide School Day Times Qkr! Online Payments Seesaw login and Guide Uniform Requirements Booklists Team App Login and Guide College Shop Hours Café Ordering Café Menu OSHC details Newsletter School TV Transport Information College Website Term Dates College Map School photos Absentee information Buzz Book

Items under the Key Parent Resources tab (yellow dot) will open in a new internet browser window.

Items under Family Portals in the left-hand navigation bar (**blue dots**) will open within SEQTA Engage.

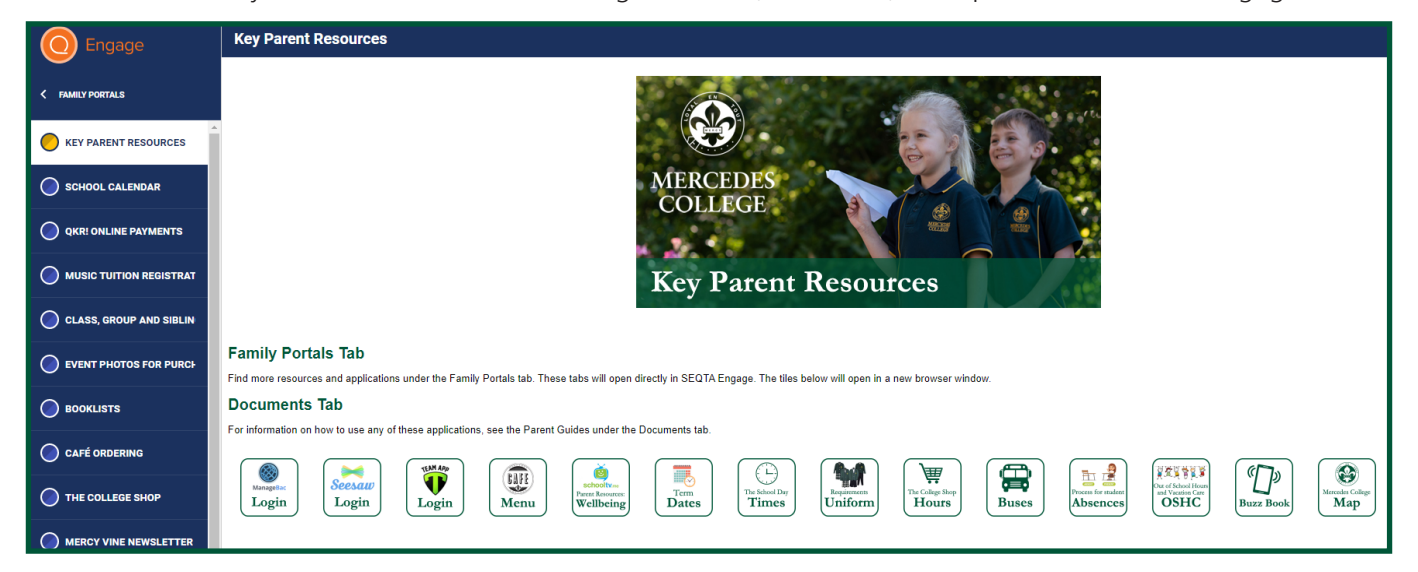

### 🕖 Finance

Within the Finance tab, view your receipt and statement history for your family account, and view any outstanding balances.

**Mobile app features:** This tab offers a finance snapshot and your most recent statement (scroll to the bottom and click 'last statement' to open) in the SEQTA Engage mobile app. Full functionality, including retrieving past statements and receipts, is **available through the website** at **engage.mercedes.catholic.edu.au**.

**Note:** If you receive an error saying you do not have access, click 'My Details' and then go to 'Finance'. Doing so will authenticate your access and load your finance details.

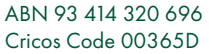

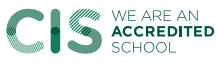

### 8 My Details

In this section, you will find the details the College has recorded for you and your family. This includes personal, contact and occupation details for parents/caregivers, and personal, medical/healthcare, emergency contacts, and photo consent details for students.

Each person's details are listed separately. Select the person (parent/caregiver or student) you wish to view from the drop down menu.

#### **Edit details**

To change any of these details, click 'Edit' on the right-hand side of each section. Once you have checked all information is correct, click 'Save'. If you make a mistake and would like to start again, click 'Cancel' to remove your changes.

When you submit changes through the My Details page they must be approved by the school before the record will be updated. You will receive an action centre notification when the changes have been actioned and are live at the school. Please contact the school by phone if your changes are urgent.

#### O Notices

Notices provide information from staff about what's happening around the College, upcoming events, reminders and helpful tips. The noticeboard includes a lot of the information previously distributed in the Mercy Vine newsletter.

Unlike Direqt Messages, new notices will not send you a notification.

While important information will always be messaged to you, additional communications will be posted as a notice to avoid sending you too many notifications. We recommend checking notices frequently, and you have the ability to disable those that are not relevant to your family.

For example, while some parents/caregivers may like to see everything happening in the school, if you only have a child in the Junior School, you might choose to only view Junior School, Sport and Whole College notices.

#### How to customise the notices you see

By default, all notices currently available will be visible to you. If you would like to disable some categories so they do not appear, click the 'Options' drop down menu and disable the categories you do not wish to see.

**Note:** this effectively unsubscribes you from that category. You will not see any notices tagged to that category unless you re-select it.

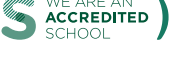

10

WE ARE AN

Categories: Select / unselect the notice categories that will appear. They are all selected by default.

List mode: Have notices appear on top of each other rather than side-by-side.

Date: Notices automatically disappear after a set time to make way for new posts.Change the date to see past notices as they appeared on that day.

|                                                                                                    | 1                                                                            |                                                                                                    |                                                                                                    |
|----------------------------------------------------------------------------------------------------|------------------------------------------------------------------------------|----------------------------------------------------------------------------------------------------|----------------------------------------------------------------------------------------------------|
| Noties                                                                                                    |                                                                              |                                                                                                    |                                                                                                    |
| All options selected - List mode 24 Jun 20                                                                                                    | 220 -                                                                        |                                                                                                    |                                                                                                    |
| All None                                                                                                    | <u> </u>                                                                     |                                                                                                    |                                                                                                    |
| ✓ College Event                                                                                                    | Application: SEQTA                                                           | Running Challenge Update                                                                                                    | Rediscovering Gratitude, Kindness and                                                                                                    |
| <ul> <li>Family Matters - From the College<br/>Psychologist</li> </ul>                                                                                           | n                                                                            | Sport (R-12)                                                                                                    | Compassion                                                                                                    |
| ✓ From the Principal                                                                                                    |                                                                              | MERCEDES COLLEGE                                                                                                    | Family Matters - From the College Psychologist                                                                                                    |
| ✓ Junior School                                                                                                    |                                                                              | We are making some serious progress as we aim to collectively run around<br>the country in the month of May.                                                                                                    | MERCEDES COLLEGE                                                                                                    |
| ✓ Middle School                                                                                                    | inication and resources application for                                      | Students and staff are invited to participate as we aim to run city to city across Australia in the month of May, That's 12,561km in 31 days for                                                                     | Social distancing in response to the COVID-19 pandemic has seen some<br>interesting changes in the ways that we are now spending our time and                                                                                                    |
| ✓ Mission                                                                                                    | DTA Engage will allow you to:                                                | students in Years 3-12 (and staff).                                                                                                    | connecting with others.                                                                                                    |
| ✓ SchoolTV - Parent Wellbeing Resources                                                                                                    | ie.<br>ne by viewing notices                                                 | We completed the 727k journey from Adelaide to Melbourne on Monday 11<br>May and then pushed on another 662km to Canberra before the end of the                                                                      | With our families, friends, colleagues, people we may encounter at the local<br>supermarket or on our walks around the neighbourhood.                                                                                                    |
| ✓ Senior School                                                                                                    | the College calendar, QKR payments,<br>Shop online ordering, and Cafe online | week reaching that milestone on Friday 15 May for a total of 1389km.                                                                                                    | In the absence of the organised sport, dance classes, gym programmes,<br>parties, cultural events and plethora of activities that seemingly filled our every                                                                                                |
| ✓ Sport (R-12) app, and handy links to ManageBac,<br>✓ ources.                                                                                                   |                                                                              | Over the weekend, roughly the halfway mark, we breezed through Syndey,<br>to reach the NSW Central Coast. As of Wednesday 20 May, we have<br>reached the 2.000km milectone and are positioned between Bert Marguaria | waking hour, there have been many stories of families enjoying time together,<br>whether through shared meal times, playing board games, going for walks or                                                                                                 |
| <ul> <li>View your child's timetable and mess</li> </ul>                                                                                                    | age their teachers.                                                          | and Coffs Harbour, with Brisbane firmly in our sights.                                                                                                    | bike rides or extended family Zoom meetings!                                                                                                    |
| This application, available in any web browser or via an iOS or Android app, will<br>streamline College communications by keeping them, alongside all of our key |                                                                              | With cross country training resuming, we are expecting to cover even more distance as the end of the month approaches.                                                                                               | Importantly, this time of distancing has gifted us an opportunity to slow down, to<br>have time, and to reassess our priorities, for many leading to an appreciation of<br>the simple pleasures in life that we may have until recently, taken for granted. |
| SECTA Engage will be used in conjunction                                                                                                    | with our existing curriculum management                                      | Jeff Wray<br>Brimes: Sport Coordinator                                                                                                    | <ul> <li>While our collective anxiety has been heightened in the face of the global<br/>pandemic, we have been encouraged to think not just of ourselves, but of the</li> </ul>                                                                             |

### 10 Timetable

Access your child's school timetable to see their lessons for the day and their teacher for that lesson. If you have two or more children at the College, select a child from the drop down menu to see their timetable.

To message a subject teacher, click on that lesson and click the message ( 🔤 ) button. This will create a new Direct Message and automatically assign that teacher as the recipient.

Each subject also has a customise ( 🔹 ) button icon. This allows you to change the colour of each subject.

| Timetable                                           |                                                     |                                                   |                                                               |                                                        |                |            |
|-----------------------------------------------------|-----------------------------------------------------|---------------------------------------------------|---------------------------------------------------------------|--------------------------------------------------------|----------------|------------|
| Everything   Show notes                             | CTINK STING                                         | Select c                                          | hild: Select which                                            | ch child's timetable                                   | to see and the | e date.    |
| TAP OR CLICK ON A TIMETABLE ENTRY F                 | OR MORE DETAILS AND TO COLOUR IT                    |                                                   |                                                               |                                                        |                |            |
| ← MON 4 MAY                                         | TUE 5 MAY                                           | WED 6 MAY                                         | THU 7 MAY                                                     | FRI 8 MAY                                              | SAT 9 MAY      | SUN 10 MAY |
| 8:00                                                |                                                     |                                                   |                                                               |                                                        |                |            |
| 9:00 Mathematics<br>08:50-09:35<br>Mr Ian           | 95H<br>Humanities<br>08:50-09:35<br>Mrs Sarah       | Humanities<br>08:50-09:35<br>Mrs Sarah            | Science<br>08:50-09:35<br>Mr Daniel                           | Prench Beginner<br>08:50-09:35<br>Mr Duncan            |                |            |
| Physical Education<br>09:35–10:20<br>Mr Paul Jarvis | Physical Education<br>09:35–10:20<br>Mr Paul Jarvis | Humanities<br>09:35-10:20<br>Mrs Sarah Hartlett   | Physical Education<br>09:35–10:20<br>Mr Paul Jarvis           | English<br>09:35-10:20<br>Miss Stephanie Bordignon     |                |            |
| Physical Educatio                                   | DN D-11:10<br>aul Jarvis                            | Mathematics<br>10:20–11:00<br>Mr Ian Rowland      | Design<br>10:20-11:00<br>Mr Dharma Moerman                    | Science<br>10:20-11:00<br>Mr Daniel Sanderson          |                |            |
| Lesson 2<br>Room F301<br><b>Mr Paul Jarvis</b>      | nce<br>D-12:15                                      | STEP<br>11:20-12:00<br>Mr Steve Wasilewski        | Humanities<br>11:20–12:00<br>Mrs Sarah Hartlett               | Design<br>11:20–12:00<br>Mr Dharma Moerman             |                |            |
| <b>* V</b>                                          | nce<br>5-13:00                                      | Design<br>12:00–12:40<br>Mr Dharma Moerman<br>GPS | French Beginners (Phase 2)<br>12:00–12:40<br>Mr Duncan Rieger | Design<br>12:00-12:40<br>Mr Dharma Moerman<br>Assembly |                |            |
| \$:00                                               |                                                     | 12:40-13:20                                       | 12:40-13:20                                                   | 12:40-13:20                                            |                |            |
|                                                     | T . /1 0 0070 0000                                  |                                                   |                                                               | ADDI 00 414 000 404                                    |                |            |
| 40 Fullarton Road,                                  | 1+61 8 83/2 3200                                    | mercedes@mer                                      | cedes.catholic.edu.au                                         | ABIN 93 414 320 696                                    |                |            |
| pringfield, SA 5062                                 | F +61 8 83/9 9540                                   | mercedes.cathc                                    | olic.edu.au                                                   | Cricos Code 00365D                                     |                | SCHOOL     |

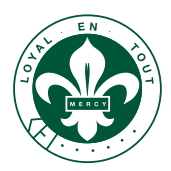

### MERCEDES COLLEGE

540 Fullarton Road Springfield South Australia 5062 T +61 8 8372 3200 F +61 8 8379 9540 mercedes@mercedes.catholic.edu.au www.mercedes.catholic.edu.au

#### CRICOS CODE: 00365D 2020\_MC617

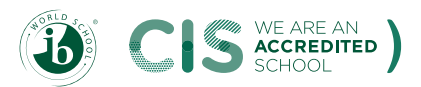